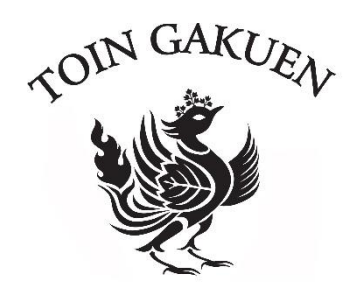

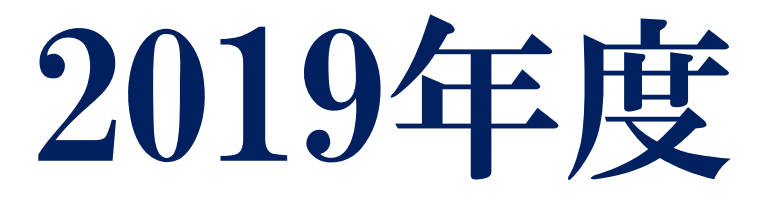

# 桐蔭学園小学部入学試験 インターネット出願手順

# 小学部入試~インターネット出願の流れ~

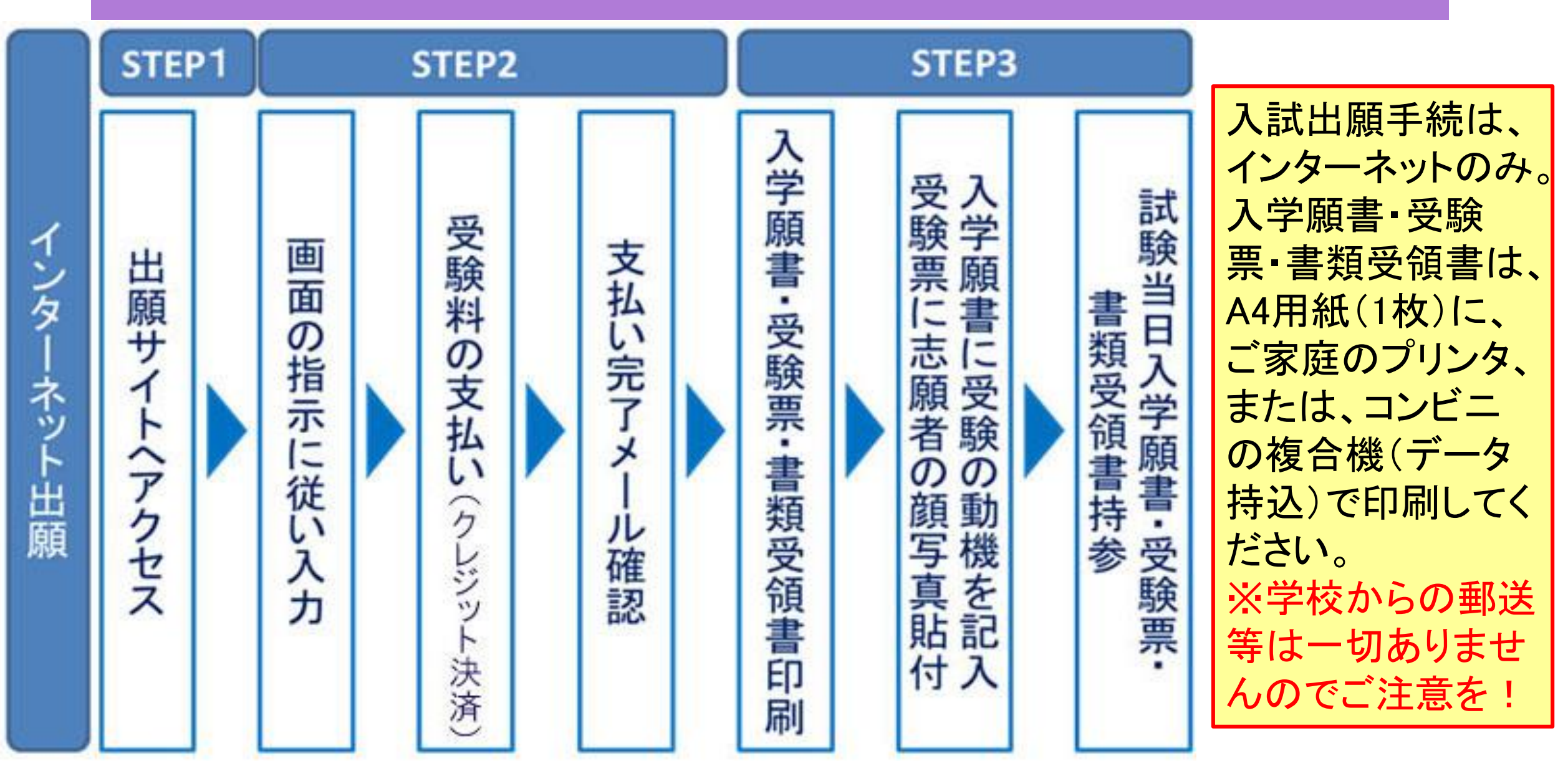

小学部入試~インターネット出願手順~

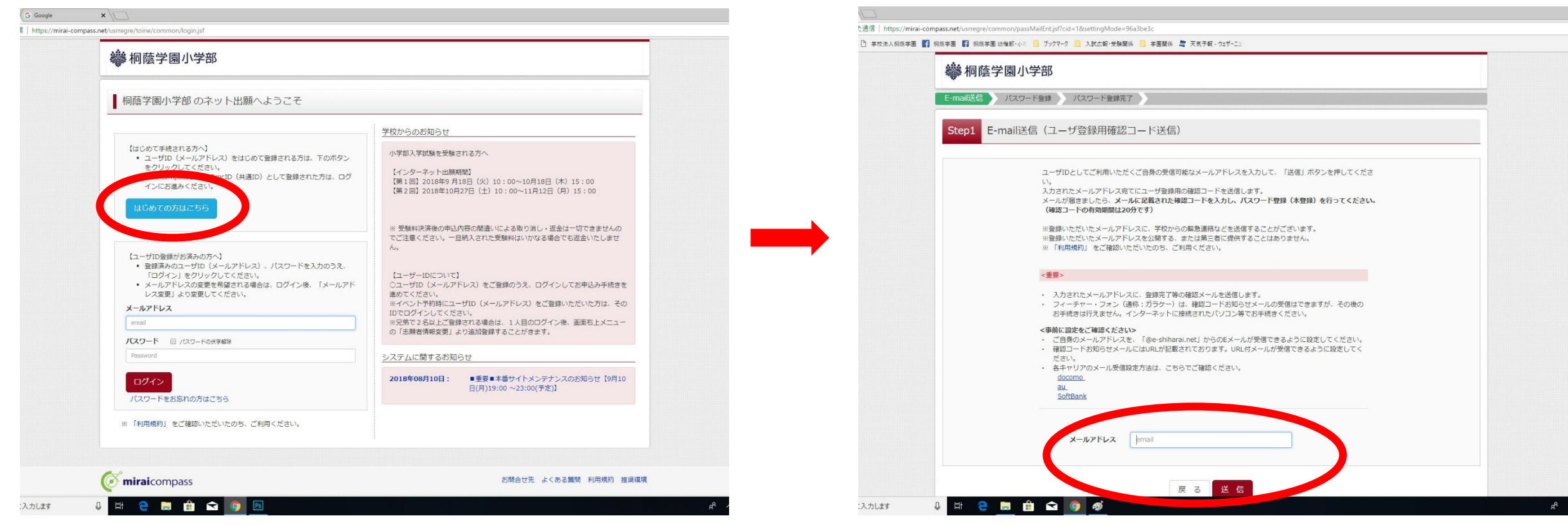

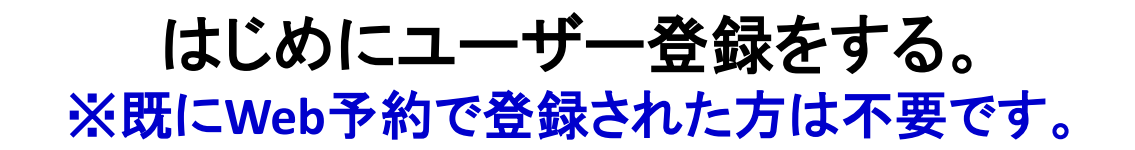

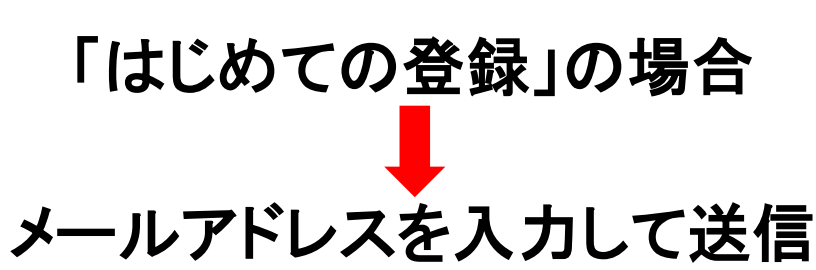

小学部入試~インターネット出願手順~

| │                                                      | 9-ネット出통]【県原: X /                                                                                                    | M [729-77方出期][編版] × \                                                                                                    |
|--------------------------------------------------------|----------------------------------------------------------------------------------------------------|----------------------------------------------------------------------------------------------------|
| ← → C ● 保護された通信   https                                | s//mail.google.com/mail/u/0/1tab=wm#inbox/FMfcgvrzKQ2fwmP1RSmBkLpHFcQhrVbd                                                                  | https://mirai-compass.net/usrregre/common/loginPass.jtf?cid=18/param=38487461615244442756483962487a4752666a54436548753639376566438434343725176785348514366316c7579583162726957586769465927963643363344 |
| = M Gmail                                              | Q X-儿を検索 *                                                                                                    | ₩ 桐蔭学園小学部                                                                                                    |
| + 作成                                                   |                                                                                                    | E-mail送信                                                                                                    |
| <ul> <li>□ 受信トレイ 4</li> <li>★ スター付き</li> </ul>         | 【インターネット出願】【桐蔭学園小学部】ユーザ登録用確認コードのお知らせ<br>> 医電トレイ×                                                                                            | Step2 パスワード登録画面                                                                                                    |
| <ul><li>◎ スヌース中</li><li>&gt; 重要</li></ul>              | miral-compass@e-shiharal.net <miral-compass@e-shiharal.net> To 良分 ★</miral-compass@e-shiharal.net>                                          | ■メール送信が完了しました。(※お手続きはまだ完了しておりません)                                                                                                    |
| <ul> <li>送信済み</li> <li>カテゴリ</li> <li>メリーシャル</li> </ul> | matsueda@boh.ac.jp 様<br>ユーザ登録用の確認コードをお知らせいたします。<br>引き持ち、本質録の分学技会をお願いいたします。                                                                  | ※お手続きはまだ完了しておりません。メールを確認し、以下の入力を進めてください。<br>確認コードスカ                                                                                                    |
| <ul> <li>新着</li> <li>フォーラム 6</li> </ul>                | 【確認コード】<br>655267                                                                                                    |                                                                                                    |
| 🎙 プロモーション                                              | 20分経過すると確認コードは無効になります。<br>その場合はお手数ですが、「はじめての方はごちら」からやり直してください。<br>登録は汚了しておりませんのでご注意ください。<br>仮登録のままですと手続きを行うことはできません。                        | 下記メールアドレス地でに確認コードお知らせメールを送信しました。<br>メールに記載された確認コードを入力し、バスワード登録(本登録)を行ってください。<br>(確認コードの有効期間は20分です)                                                                                                    |
|                                                        | 標準学園小学部(テスト)<br>ID : maisueda@jubin.ac.jp<br>※本電鏡完了後、こちらからログインしてください。                                                                       | *メールアドレスは小文字に変換されます。<br>確認コードお知らせメールが受信できない方                                                                                                    |
|                                                        | https://mikai-sompass.net/usrregreatorine/common/login.jsf<br>このメールにおくラステムより目動的に送催されています。<br>メールにお心当たりのない場合は、お手数ですが以下までお問い合わせください。          | ⇒ <u>こちら</u> よりテストメールを送信し、受信服定か止しく設定されているかご確認くたさい。                                                                                                    |
|                                                        | (mirai-compass)<br>ミライコン(スサポートセンター<br>Tal: 0129-907-867<br>● mail: <u>iofo:@mirai-compass.jp.net</u><br>※ メールでの対応は、平日(月〜金)の9.00~17.00となります。 |                                                                                                    |
|                                                        |                                                                                                    | /(スワード = 72. /(スワード条件を参照                                                                                                    |
| ± Φ %                                                  | ★ 返信 D 転送 mirai-compa                                                                                                    | リレスワート(確認)                                                                                                    |
| 日 〇 検索するには、ここに入力しま?                                    | 3 🖓 Hi 🤤 🔚 😭 😰 🗵                                                                                                    | Հյունեց 🖓 🛱 🤮 🛱 🛱 😭 🔯                                                                                                    |

ユーザ登録用確認コードがメール配信されるので、出願WEB画面にて確認 コードとパスワード入力をしてください。 ※この手続きは、確認コードのメール受信後20分以内に入力してください。

小学部入試~インターネット出願手順~

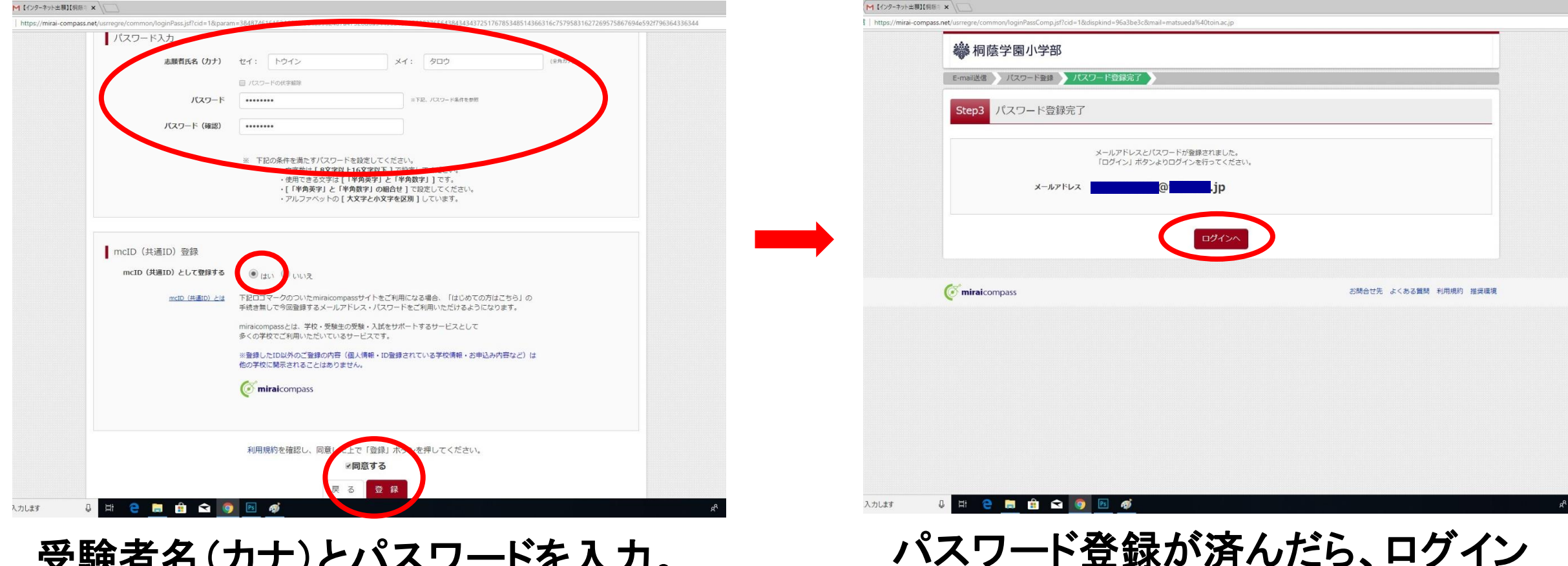

してください。

受験者名(カナ)とパスワードを入力。 mcID登録で「はい」にチェックを入れる。 画面下部の「同意する」にチェックを入 れて「登録」ボタンをクリック。

小学部入試~インターネット出願手順~

| ₩ 桐蔭学園小学部                                                                                                    |                                                                                                    | ₩ 桐蔭学園小学部            | ליללם                 |
|----------------------------------------------------------------------------------------------------|----------------------------------------------------------------------------------------------------|----------------------|-----------------------|
| 桐蔭学園小学部 のネット出願へようこそ                                                                                                    |                                                                                                    | 志願者選択                |                       |
|                                                                                                    | 学校からのお知らせ                                                                                                    | 志願者を盜加したい方はこちら       |                       |
| <ul> <li>はじめて手続される方へ】</li> <li>ユーザID (メールアドレス)をはじめて登録される方は、下のボタン<br/>をクリックしてください。</li> <li>miraicompassサイトでmcID (共通ID) として登録された方は、ログ<br/>インにお進みください。</li> <li>はじめての方はごちら</li> </ul> | 小学部入学試験を受験される方へ<br>【インターネット出願規題】<br>【第1回】2018年9月18日(火)10:00~10月18日(木)15:00<br>【第2回】2018年10月27日(土)10:00~11月12日(月)15:00                                                                                                    | 志願者を選択してくた           | さい。<br>レイン <b>タロウ</b> |
|                                                                                                    | ※ 受整料決済後の申込内容の間違いによる取り消し、返金は一切できませんの<br>でご注意ください。一旦納入された受験料はいかなる場合でも返金いたしません。<br>(ユーザーIDについて)<br>ローザID (メールアドレス) をご登録のうえ、ログインしてお申込み手続きを<br>進めてください。<br>※イベント予約時にユーザID (メールアドレス)をご登録いただいた方は、その<br>IDでログインしてください。<br>※死発で2名以上ご警察される場合は、1人目のログイン後、画面右上メニュー<br>の「志願者情報変更」より追加登録することがきます。 | <b>mirai</b> compass | お時合せ先 よくある質問 利用規約 3   |
| Password                                                                                                    | システムに関するお知らせ                                                                                                    |                      |                       |
| ログイン                                                                                                    | 2018年08月10日: ■重要■本番サイトメンテナンスのお知らせ【9月10<br>日(月)19:00 ~23:00(予定)】                                                                                                    |                      |                       |
| ※ 「利用規約」をご確認いただいたのち、ご利用ください。                                                                                                    |                                                                                                    |                      |                       |
| ~                                                                                                    |                                                                                                    |                      |                       |

メールアドレス・パスワードを入力し、 ログインしてください。 ※既にWeb予約で登録されていた方は、ここ からの手続き開始になります。 ログインすると「志願者選択」画面が表示されるので、志願者を選んでクリック。

小学部入試~インターネット出願手順~

|                                                               |                                    |                      |                              | ncus//marcompass.reg/osnegre/necchoy/apponasiongsticita-wexamodeliname=appwypagevivideli        |                                              |
|---------------------------------------------------------------|------------------------------------|----------------------|------------------------------|-------------------------------------------------------------------------------------------------|----------------------------------------------|
| ♣ 桐蔭学園小学部                                                     | マイベージ                              | ジ ユーザ情報変更 志願者情報変更    | 申込履歴 ログアウト     ぐ トウイン タロウ さん | ₩ 桐蔭学園小学部                                                                                       | マイベージ ユーザ情報変更 志願者情報変更 中込屋歴 ログアウト (ドウインタロウさん) |
| トウイン タロウ さんのマイページ                                             |                                    |                      |                              | 入試区分選択 出腺情報入力 試験選択 お支払い方法の入力                                                                    | 出験情報の確認 送信完了                                 |
| 出顧用頗写真を登録する方はこちら                                              |                                    |                      |                              | Step1 入試区分選択                                                                                    |                                              |
| 申込履歷                                                          |                                    |                      |                              | 入試区分選択                                                                                          |                                              |
| <ul> <li>申込履歴情報はありません。</li> <li>申込番号</li> <li>入試区分</li> </ul> | 申込日 支払方法                           | 入金情報                 | 受赎票                          | 入域2                                                                                             |                                              |
| 1つのメーノ                                                        | レアドレスで、双子・                         | A.                   |                              | 第2回 (中込時間:4/1~11/12)                                                                            |                                              |
| 重雨右上×=                                                        | ニューの「ナーン県転変更」をクリックし、志福<br>新規申込手続きへ | <b>☆☆ い</b> 切してください。 |                              | のプレラゼ<br>①2018年9月18日(火)~10月18日(木)の期間は第1回入訴の出際のパスパー<br>②2018年10月27日(土)~11月12日(月)の期間は第2回入試の出際の外受け | 付けとなります。                                     |
|                                                               |                                    |                      |                              | ※第1回入試と第2回入試の同時申し込みはできませんので、ご了承ください。                                                            |                                              |
|                                                               |                                    | お問合せ先 。              | よくある質問 利用規約 推奨環境             |                                                                                                 | á (X^)                                       |
| <b>() mirai</b> compass                                       |                                    |                      |                              |                                                                                                 |                                              |
| ( miraicompass                                                |                                    |                      |                              | <b>(i) mirai</b> compass                                                                        | お商合せ先 よくある質問 利用規約 推奨時                        |
| ( miraicompass                                                |                                    |                      |                              | <b>© mirai</b> compass                                                                          | お師合せ先 よくある質問 利用規約 推算員                        |
| ( miraicompass                                                |                                    |                      |                              | <b>© mirai</b> compass                                                                          | お開合せ先 よくある無所 利用規約 推奨項                        |
| () miraicompass                                               |                                    |                      |                              | miraicompass                                                                                    | お聞合せ先 よくある質問 利用規約 推奨                         |

「新規申込手続き」ボタンをクリック。

入試区分で受験する試験日を選択し、 「次へ」をクリック。

小学部入試~インターネット出願手順~

| × (                                                               |                                                                               |                             | 【インターネット出           |                                                        |                                           |                          |        |
|-------------------------------------------------------------------|-------------------------------------------------------------------------------|-----------------------------|---------------------|--------------------------------------------------------|-------------------------------------------|--------------------------|--------|
| et/usrregre/netEntry/appPi.jsf?cid=4&vmodelName=appDivisionVModel |                                                                               |                             | 言   https://mirai-c | ompass.net/usrregre/netEntry/appPi.jsf?cid=48ivmodelNa | ame=appDivisionVModel                     |                          |        |
| 😽 桐蔭学園小学部                                                         | マイページ ユーザ情報変更 志願者情報変更                                                         | 申込履歴 ログアウト<br>ぐ トウイン タロウ さん |                     | TEL 👸                                                  |                                           | (半角数子)                   |        |
| 入試区分選択 出廠情報入力 試験選択 お支払い方法の                                        | カ と 出験情報の確認 と 送信完了                                                            |                             |                     | 携带                                                     |                                           | (半角数字)                   |        |
| Step2 出願情報入力                                                      |                                                                               |                             |                     | 幼稚園,保育園名 🛷                                             |                                           |                          |        |
|                                                                   |                                                                               |                             |                     | 卒團見込年月 2018                                            | 選んでください <b>・</b>                          |                          |        |
| 志願者情報入力                                                           |                                                                               |                             |                     | 満年齢(満年齢と月数をご選択くださ<br>い) 8週                             | · 選んでください *                               |                          |        |
| 志願着氏名(漢字) <b>8</b> 3 姓: 例)未来                                      | 名: 例)阿                                                                        | (\$#)                       |                     | 住民登録地住所                                                |                                           |                          |        |
| 志願者氏名(フリガナ) 33 セイ: 朝ミライ                                           | メイ: 例ツバサ                                                                      | (金角カナ)                      |                     |                                                        | ※現住所が住民票と異なる場合は、上の<br>(今後の際)」学校可書際行に必要です。 | が<br>間に住民登録の住所を入力してください。 |        |
| 外字有勲 🧆 なし 🔍 あり                                                    |                                                                               |                             |                     | 仁田又小方田                                                 | 「自動の原、人子町可当兆目に必要です。                       | .,                       |        |
| 性別 胡 🔍 男 🔍 女                                                      |                                                                               |                             |                     | 勒站卫走行燕                                                 |                                           | A                        |        |
| <b>生年月日 631</b> 年 7 月                                             | * E *                                                                         |                             |                     |                                                        | ※転居予定のある方は、「いつ頃、どこう                       | ヽ」を、分かる範囲で入力してください。      |        |
| 住所 📃 海外の方はチェック                                                    |                                                                               |                             |                     |                                                        |                                           |                          |        |
| <b>郵使群号 必知</b> 1234567                                            | 住所検索 (半角数字:ハイブンなし7桁)                                                          |                             |                     | 保護者情報入力                                                |                                           |                          |        |
| 都道府県 →第<br>準んでください ▼                                              |                                                                               |                             |                     | 保護者氏名(漢字) 8篇                                           | 姓: 例)未来                                   | 名: 例)篇                   | (金角)   |
| 市区町村 200 例)〇〇市                                                    | (金角:(例)○○巾)                                                                   |                             |                     | 保護者氏名(フリガナ) 83                                         | セイ: 例)ミライ                                 | メイ: 例)カオル                | (全角力ナ) |
| <b>町名・番地 み</b> 例)○○1-1-1                                          | $( \mathfrak{B} \mathfrak{h} : (\mathfrak{R}) \odot \mathbb{O} \ 1 - 1 - 1 )$ |                             |                     | 住所                                                     | 海外の方はチェック (米志願者と同じ住所の)                    | 場合は住所入力省略可)              |        |
| 建物名・部屋番号 例)00マンション101                                             | (金角:(例)○○マンション101)                                                            |                             |                     | 郵便番号                                                   | 1234567 住所検索 (+                           | :角数子: ハイフンなし7桁)          |        |
| TEL 828 -                                                         | - (+均款子)                                                                      |                             |                     | 鄉道府堤                                                   | 違んでくがさい 🔻                                 |                          |        |
| 바 😑 🚍 🔒 줔 👩 🛷                                                     |                                                                               | A <sup>R</sup> .            | こ入力します              | 0 🛱 😑 📑 😭 🌍                                            |                                           |                          |        |

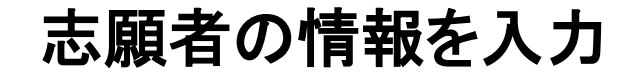

小学部入試~インターネット出願手順~

| 保護者情報人力       |                                                                                                    |       |  |
|---------------|----------------------------------------------------------------------------------------------------|-------|--|
| 保護者氏名(漢字) 23  | 姓: 例)末来 名: 例)篇 (金角)                                                                                                    | h)    |  |
| 保護者氏名(フリガナ) 🚜 | セイ: 例)ミライ メイ: 例)カカル (全角な                                                                                                    | (ללמו |  |
| 住所            | 海外の方はチェック (※志願者と同じ住所の場合は住所入力省略可)                                                                                                   |       |  |
| 郵便番号          | 1234567 任所検索 (半角数学:ノイフンなし7桁)                                                                                                    |       |  |
| 都道府県          | 運んでください ▼                                                                                                    |       |  |
| 市区町村          | 例)○○市 (金角:(例)○(市)                                                                                                    |       |  |
| 町名・番地         | $(\widehat{\Re}] \bigcirc \bigcirc 1 - 1 - 1 \qquad ( \widehat{\pi} \widehat{\pi} : (\widehat{\pi}) \bigcirc \bigcirc 1 - 1 - 1 )$ |       |  |
| 建物名,部屋番号      | 例)○○マンション101 (金角:(例)○○マンション101)                                                                                                    |       |  |
| TEL           | (平均数7)                                                                                                    |       |  |
| 携署            | (平均数7)                                                                                                    |       |  |
| 本人との続柄 胡      | 選んでください ▼                                                                                                    |       |  |
| 本人との続柄(その他)   |                                                                                                    |       |  |
| 通信先氏名         |                                                                                                    |       |  |
| 本人との関係(通信先)   |                                                                                                    |       |  |
|               |                                                                                                    |       |  |
|               | 辰 4 試験選択画面 へ                                                                                                    |       |  |

#### 続いて、画面を下へスクロールして、保護者の情報を入力し、すべて入力が 完了したら「試験選択画面へ」のボタンをクリック。

小学部入試~インターネット出願手順~

| 🎎 桐蔭学園小学        | 部             |                   | マイページ ユー        | ザ情報変更 志願者 | 情報変更 申込履歴 ログアウト                                                                                                    |                                       | Step3 試験選択                     |                                                                                                    |                                      |                        |                       |
|-----------------|---------------|-------------------|-----------------|-----------|----------------------------------------------------------------------------------------------------|---------------------------------------|--------------------------------|----------------------------------------------------------------------------------------------------|--------------------------------------|------------------------|-----------------------|
|                 |               |                   |                 |           | Fウイン タロウ さん     A     C     C |                                       |                                |                                                                                                    |                                      |                        |                       |
| 人和人名马克尔 西湖南南部人力 | anapolitin    | CACING CONTRACTOR | 山脈消熱の催怒」」」」に信元」 | /         |                                                                                                    |                                       | 試験検索                           |                                                                                                    |                                      |                        |                       |
| Step3 試験選択      |               |                   |                 |           |                                                                                                    |                                       | 出願する試験を検索し、画面                  | 中段の選択ボタン                                                                                                    | を押してください。                            |                        |                       |
|                 |               |                   |                 |           |                                                                                                    |                                       |                                | 入試区分 第                                                                                                    | 10                                   |                        |                       |
| 試験検索            |               |                   |                 |           |                                                                                                    |                                       |                                | 試験日                                                                                                    | 違んでください                              |                        |                       |
| 出願する試験を検索し、画面   | 中段の選択ボタン      | を押してください。         |                 |           |                                                                                                    |                                       | 検索された試験                        |                                                                                                    |                                      |                        |                       |
|                 | 1 1 1 1 2 4 5 | 10                |                 |           |                                                                                                    |                                       | 入試区分                           | in the second second se | 験名                                   | 試験日                    | 選択                    |
|                 |               | 100000            | -               |           |                                                                                                    | · · · · · · · · · · · · · · · · · · · |                                |                                                                                                    |                                      |                        |                       |
| 10.00           | 內族日           | 10,423            |                 |           |                                                                                                    |                                       |                                |                                                                                                    |                                      |                        |                       |
| 入試区分            | 試             | 【験名               | 試験日             |           | 選択                                                                                                    |                                       | 現在選択中の試験                       |                                                                                                    |                                      |                        |                       |
| 第1回             | 第             | 10                | 10月25日          |           | > 違択                                                                                                    |                                       | 入試区分                           | łł                                                                                                    | 験名                                   | 試験日                    | 選択解除                  |
|                 |               |                   |                 |           |                                                                                                    |                                       | 第1回                            | 第                                                                                                    | 10                                   | 10月25日                 | 選択解除                  |
|                 |               |                   |                 |           |                                                                                                    |                                       | 申込済試験                          |                                                                                                    |                                      |                        |                       |
| 現在選択中の試験        |               |                   |                 |           |                                                                                                    |                                       | 入試区分                           |                                                                                                    | 試験名                                  |                        | 試驗日                   |
| 入試区分            | <b></b>       | 1験名               | 試験日             |           | 選択解除                                                                                                    |                                       |                                |                                                                                                    |                                      |                        |                       |
| 申込済試験           |               |                   |                 |           |                                                                                                    |                                       | ■お知らせ                          |                                                                                                    |                                      |                        |                       |
| 入試区分            |               | 試験名               |                 | 試験日       |                                                                                                    |                                       | マイベージにある「受験票」                  | ボタンより「入学                                                                                                    | 願書・受驗票・書類受領書」を印局                     | し、「入学願書」には「受触の動機」      | を黒の水性または油性のボールペン(消せるホ |
|                 |               |                   |                 |           |                                                                                                    |                                       | ペンは不可)で記入し、「質<br>写真をデータではなく貼りの | 験票」に写真を貼<br>ける場合は、裏面                                                                                                    | 付し、書類受領書には受験番号やま<br>に受験番号と氏名をご記入ください | 願者氏名などを記入して、試験当日に<br>。 | 受付までお持ちください。          |
| お知らせ            |               |                   |                 |           |                                                                                                    |                                       |                                |                                                                                                    |                                      |                        |                       |

試験選択→「お支払い画面へ」のボタンをクリック。

小学部入試~インターネット出願手順~

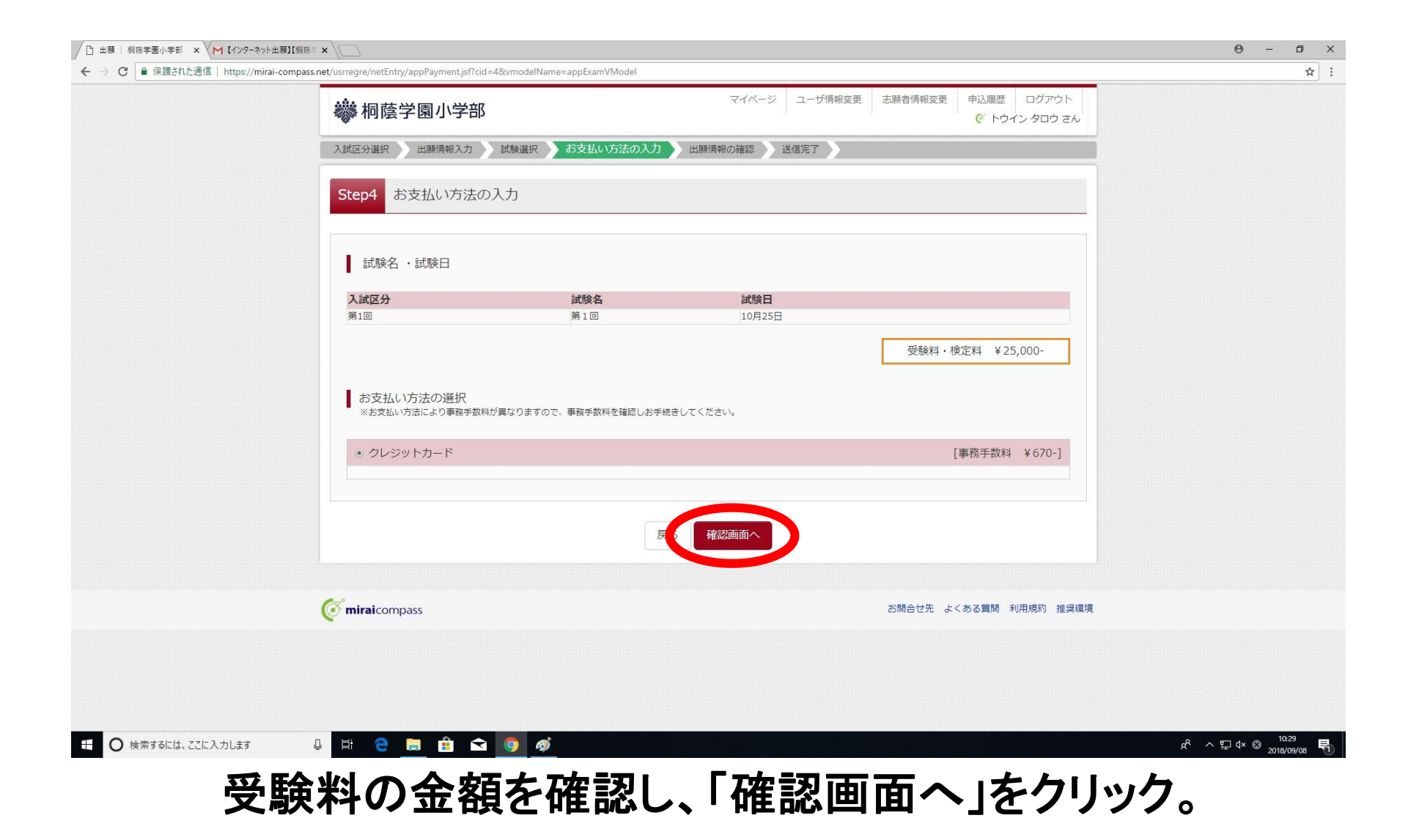

小学部入試~インターネット出願手順~

|                  | フィノルージ フェー村氏和の東 主張地域和の東 向江南東 ログロウト                     |                     |                                                               |
|------------------|--------------------------------------------------------|---------------------|---------------------------------------------------------------|
| ₩ 桐蔭学園小学部        | マイハーシュージ 11111111222 20時日 11111222 ロシアジト で トウイン タロウ さん | 志願者情報の確認            |                                                               |
| 入試区分選択 出願情報入力 試懸 | 後連訳 シジズムい方法の入力 → 出版作所能の確認 → 送信完了 →                     |                     |                                                               |
|                  |                                                        | 志願者氏名(漢字)           |                                                               |
| Step5 出腺情報の確認    |                                                        | 志願省氏省(フリガテ)         |                                                               |
|                  |                                                        | 外子有题                | なし<br>ー                                                       |
|                  |                                                        | [13]                | 男                                                             |
| 試験名・受験料・お支払い方法   | 法の確認                                                   | 生年月日                | 2012年11月04日                                                   |
|                  |                                                        | 野使番号                | 2250025                                                       |
| 武融名・試験日          | 第1回 10月25日                                             | 都道府県                | · 仲宗川県                                                        |
| 受験料、検定料<br>本教手数料 | 25,000FJ                                               | 市区町村                | 橫浜市青葉区                                                        |
| 合計               | 25,670F                                                | 町名・雷地               | 鉄町1614                                                        |
| お支払い方法           | 71/5//                                                 | 建物名・部屋番号            |                                                               |
|                  |                                                        | TEL                 | 045-972-2221                                                  |
|                  | クレジットカード種類 違んでください マ                                   | 携带                  |                                                               |
|                  | クレジットカード番号 American Express                            | 幼稚園・保賀園名            | 桐陰字園均種即                                                       |
|                  | ダミー量号(テスト返使用) VISA (1985 F)<br>MasterCard              | 卒國見込年月              | 2019年3月卒園見込                                                   |
|                  | セキュリティコード 208<br>Diners Club                           | 満年齢(満年齢と月数をご選択ください) | <b>海5歳11</b> ヶ月                                               |
|                  |                                                        | 住民塑绿地住所             |                                                               |
|                  | <b>有</b> 約3%                                           |                     | ※現住所が住民憲と異なる場合は、上の欄に住民登録の住所を入力してください。<br>(合格の際、入学許可書発行に必要です。) |
|                  |                                                        | 転居予定有無              |                                                               |
|                  |                                                        |                     | ※転居予定のある方は、「いつ頃、どこへ」を、分かる範囲で入力してください。                         |
| 志願者情報の確認         |                                                        |                     |                                                               |
| 志願省氏名(漢字)        | 构造 太郎                                                  | 保護者情報の確認            |                                                               |
| 志願者氏名(フリガナ)      | トウイン タロウ                                               | 尼诺若氏么(学之)           | 超時 一部                                                         |
| 外字有無             | なし                                                     | Wig Hive(AT)        | ULUM HI                                                       |

クレジットカードの種類を選び、カード番号・セキュリティコード・有効期限などを入力。 続いて、画面を下へスクロールし、志願者情報を確認する。

小学部入試~インターネット出願手順~

|                                                                                                    | M 【インターネット出題】(明座 = × )                                                                         | M 【インターネット出版】(相称) 本                                                                             |                      |
|----------------------------------------------------------------------------------------------------|------------------------------------------------------------------------------------------------|-------------------------------------------------------------------------------------------------|----------------------|
| <pre>kinkingsis kinkingsis kinkin</pre> | https://mirai-compass.net/usrregre/netEntry/appConfirm.jsf?cid=48vmodelName=appPaymentVModel   | 篇 https://mirai-compass.net/usrregre/netEntry/appConfirm.jsf?cid=48\vmodelName=appPaymentVModel |                      |
| with (**)       With **         with (**)       10*0*1********************************                                                                                                    | 保護者情報の確認                                                                                       |                                                                                                 |                      |
| Image: Image:                                      | <b>促进者氏名(漢字)</b>                                                                               | 上記入力内容にお間違えはありませんか。「上記内容で申込む」ボタンクリック後、修正ができなくなります。<br>クリックする前に以下の項目を再確認し、誤りがなければチェックをつけてください。   |                      |
| Image: Image:                                      | Q温着氏名(フリガナ)         トウインイチロウ                                                                   | 中に中国                                                                                            |                      |
| With memory   With memory   With memory   With memory   With memory   With memory   Max many   Max many </td <td></td> <td>中心内谷</td> <td></td>                                                                                                    |                                                                                                | 中心内谷                                                                                            |                      |
| Image: Image:                                      | <b>都道府</b> 築                                                                                   | 桐蔭学園小学部(テスト)                                                                                    |                      |
|                                                                                                    | 市区町村                                                                                           |                                                                                                 |                      |
| Hen-same   II   III   III   III   III   III   IIII   IIIIIIIIIIIIIIIIIIIIIIIIIIIIIIIIIIII                                                                                                    | 町名 · 副地                                                                                        | ✓ お申込みの試験は以下の内容で正しいですか                                                                          |                      |
|                                                                                                    | 建物名,却屋荫号                                                                                       | 第1回10月25日                                                                                       |                      |
|                                                                                                    | TEL                                                                                            |                                                                                                 |                      |
| A.A.Coming       2         A.A.Coming (Coming)       A.B.Coming (Coming)         Balance       A.B.Coming (Coming)         Balance       A.B.Coming (Coming)         Balance       A.B.Coming (Coming)         Balance       A.B.Coming (Coming)         Balance       B.B.B.B.S.         Balance       B.B.B.B.S.                                                                                                    | · · · · · · · · · · · · · · · · · · ·                                                          |                                                                                                 |                      |
| A. Academic (code)         Macding         Macding         A. Academic (code)         Macding         Macding         A. Academic (code)         Macding         Macding         A. Academic (code)         Macding         Macding         <                                                                                                    | 本人との時所 父                                                                                       | 志興首情報                                                                                           |                      |
| #RANKA         #RANKA                                                                                                    | 本人との時所(その他)                                                                                    | → 主部男任女(漫学) (+通路生ましの正文ですね)                                                                      |                      |
|                                                                                                    | 通信先氏名                                                                                          |                                                                                                 |                      |
| A Determined of the second second           | 本人との関係(連信先)                                                                                    | 桐邊 太郎 (男)                                                                                       |                      |
|                                                                                                    |                                                                                                | 愛 生年月日は受撫生本人の生年月日ですか                                                                            |                      |
|                                                                                                    |                                                                                                | 2012年11月04日                                                                                     |                      |
| ・                                                                                                    | 志願者頗写真                                                                                         | ■ ただにムティートサリアン・ナイルノートの影響を起うスピート                                                                 |                      |
|                                                                                                    |                                                                                                |                                                                                                 |                      |
| LEQADRECTABERAQUE ASO DE VAN, L'EXPRECTABERAQUE ASO DE VAN, L'EXPRECTABERAQUE AS DE VAN, L'EXPRECTABERAQUE AS DE VAN, L'EXPRECTABERAQUE AS        | 旗写真データは登録されていません。                                                                              | 神奈川県 微浜市青葉区 鉄町1614                                                                              |                      |
|                                                                                                    | 上記入力内容にお蘭重えはありませんか。 「上記内容で申込む」ボタンクリック後、修正ができなくなります。<br>クリックする前に以下の項目を再確認し、誤りがなければチェックをつけてください。 | その他申込内容に誤りはありませんか                                                                               |                      |
|                                                                                                    | 申込内容                                                                                           | 展く上記内容で申込む                                                                                      |                      |
| お申込みの試験は以下の内容で正しいですか                                                                                                    | 桐蔭学園小学部(テスト)                                                                                   |                                                                                                 |                      |
|                                                                                                    | お申込みの試験は以下の内容で正しいですか                                                                           | ( miraicompass お師e                                                                              | 合せ先 よくある質問 利用規約 推奨環境 |
|                                                                                                    | Хльяз 📮 🛱 😭 👩 🛷                                                                                | R へ に入力します 日 日 🕒 📑 😭 👩 💋                                                                        | e <sup>R</sup>       |

そのまま、画面を下へスクロールし、保護者情報を確認する。 続いて、申込内容を確認し、間違いがなければチェックボックスをチェックする。 確認後、「上記内容で申込む」のボタンをクリック。

小学部入試~インターネット出願手順~

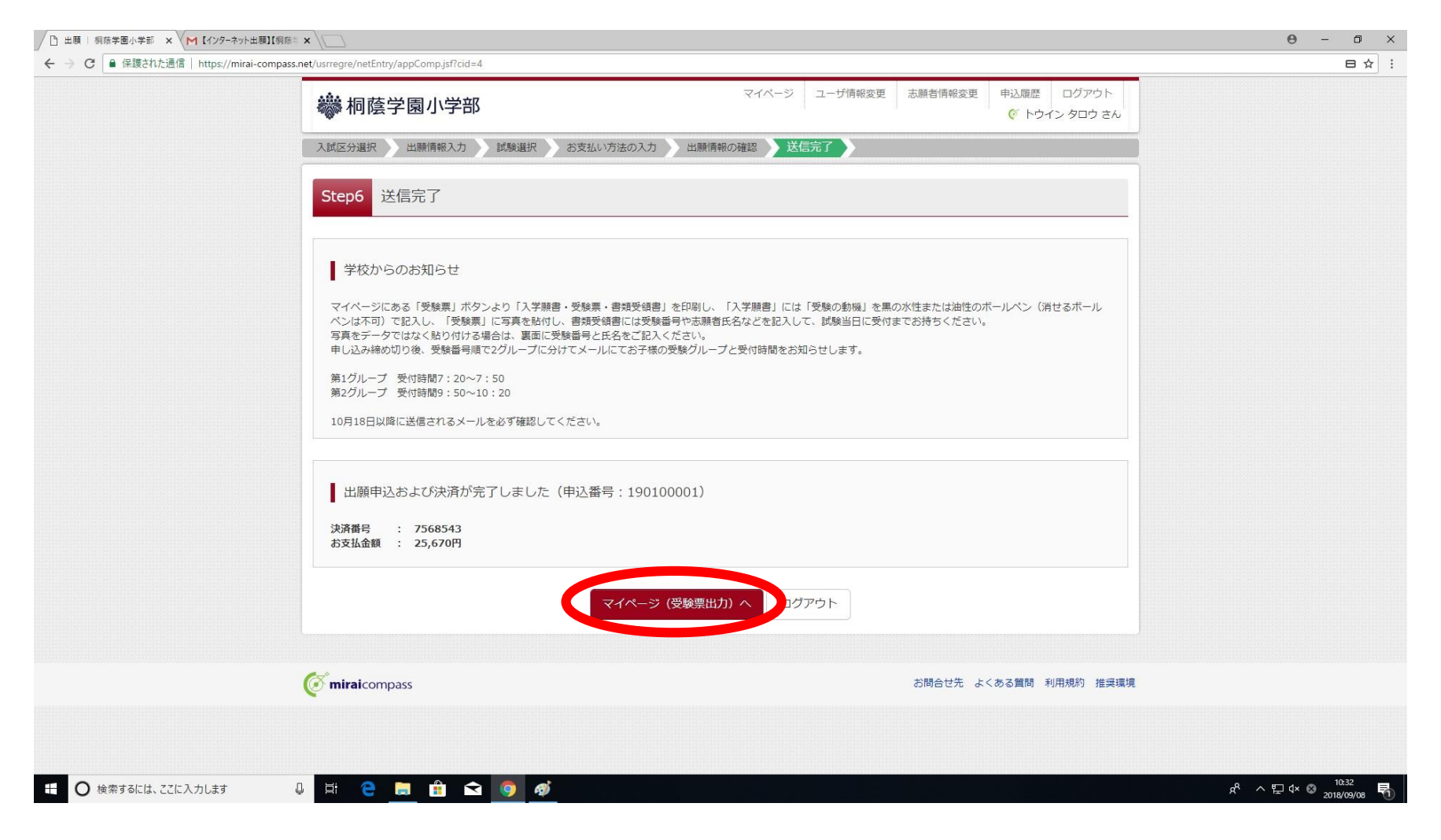

## 送信完了画面を確認し、「マイページ(受験票出力へ)」をクリック。

小学部入試~インターネット出願手順~

|                  |                                                   |                                        |                                              | terre anno company a |                              | · · · · · · · · · · · · · · · · · · · |                                                                                                    |                         |                  |                                                   |                                              |                                                            |
|------------------|---------------------------------------------------|----------------------------------------|----------------------------------------------|----------------------|------------------------------|---------------------------------------|----------------------------------------------------------------------------------------------------|-------------------------|------------------|---------------------------------------------------|----------------------------------------------|------------------------------------------------------------|
| 🝀 桐蔭学園小学部        |                                                   |                                        | マイページ ユーザ情報変更                                | 志願者情報変更              | 申込履歴 ログアウト<br>(ジ トウイン タロウ さん | 5                                     | # 桐蔭学園                                                                                                    | 園小学部                    |                  |                                                   | マイベージューザ情報変更                                 | <ul> <li>志願者情報変更 申込履歴 ログア・</li> <li>(* トウイン タロウ</li> </ul> |
| トウイン タロウ さんの     | のマイページ                                            | 2                                      |                                              |                      |                              |                                       | トウインタ                                                                                                    | タロウ さんの                 | マイページ            |                                                   |                                              |                                                            |
| 出願用願写真を登録する方はこちら |                                                   |                                        |                                              |                      |                              |                                       | 出願用顔写真エリア                                                                                                    | を閉じる                    |                  |                                                   |                                              |                                                            |
| 申込履歴             |                                                   |                                        |                                              |                      |                              |                                       | 出願用頗写                                                                                                    | 真(任意)                   |                  |                                                   |                                              |                                                            |
| 申込番号 入試区分        | 申込日                                               | 支払方法                                   | 入金情報                                         |                      | 受験票                          |                                       | 出願用顔写真を任う                                                                                                    | 意で登録できます。<br>過すると 妥験更に1 | 写直郷がある得る         | > 写真は妥験要がご刻田い                                     | 5-12(+≠ <b>3</b>                             |                                                            |
| 190100001 第1回    | 190100001 第1回 9月8日 クレジットカード 決済完了(9月8日) 中以職誌 - 受験二 |                                        |                                              |                      |                              |                                       | ログインしているメールアドレスをmcID(共通ID)として登録しておくと、<br>一度登録した出期用頗写真を他のminaicompassサイトで出願する度も同じ頗写真が利用できます。<br>(再度、写真登録していただく必要がなくなります) |                         |                  |                                                   |                                              |                                                            |
|                  | 1 つのメーノ<br>画面右上メニ                                 | レアドレスで、双子など複数<br>ニューの「志藤者情報変更」:<br>新規門 | 名の出願を行う場合、<br>をクリックし、志願者を追加してください。<br>申込手続きへ |                      |                              |                                       | mcID(#i语tro)<br>顧写真アップ                                                                                                  | として登録する場合に<br>クロード      | は、「ユーザ情報         | 変更」メニューよりお手続                                      | さください。                                       |                                                            |
| ( miraicompass   |                                                   |                                        |                                              | お問合せ先ょく              | くある質問 利用規約 推奨環境              |                                       | 申込履歴                                                                                                    |                         |                  |                                                   |                                              |                                                            |
|                  |                                                   |                                        |                                              |                      |                              |                                       | 申込番号                                                                                                    | 入試区分                    | 申込日              | 支払方法                                              | 入金情報                                         | 受赎票                                                        |
|                  |                                                   |                                        |                                              |                      |                              |                                       | 190100001                                                                                                    | 第1回                     | 9月8日             | クレジットカード                                          | 決済完了(9月8日)                                   | 中込確認                                                       |
|                  |                                                   |                                        |                                              |                      |                              |                                       |                                                                                                    |                         | 1つのメー)<br>画面右上メコ | レアドレスで、双子など複数<br>ニューの「志願者情報変更」<br><mark>新規</mark> | 名の出願を行う場合、<br>をクリックし、志願者を追加してください。<br>申込手続きへ |                                                            |

【受験票の顔写真をデータで登録する場合】※任意→受験票に写真を直接貼るのも可 マイページ左上にある緑色の「出願用顔写真を登録する方はこちら」をクリック。 「顔写真アップロード」をクリック。

小学部入試~インターネット出願手順~

| ₩ 桐蔭学園小学部                                                                                                    | マイページ ユーザ情報変更 志聴音情報変更 中込度歴 ロクアウト<br>ぐ トウイン タロウ さん | ₩ 桐蔭学園小学部                              | マイベージ ユーザ情報変更 志願者情報変更 申込履歴 ログアウ! |
|----------------------------------------------------------------------------------------------------|---------------------------------------------------|----------------------------------------|----------------------------------|
| 顔写真アップロード                                                                                                    |                                                   | 顔写真アップロード                              |                                  |
| アップケートする顔写真ファイルについて                                                                                                    |                                                   | アップロードする顔写真ファイルについて                    |                                  |
| 写真の規定(サイズ、ファイル形式等)はこちら                                                                                                    |                                                   | 写真の規定(サイズ、ファイル形式等)はこちら                 |                                  |
| <ul> <li>         ・ 推奨の画像サイズは増幅が「450ピクセル」、総理部「600ピクセ<br/>・低温質ではないもの(機構部「250ピセクレル」とは、総理部「250<br/>・アップロードできるデータのファイルサイズは3MBまで     </li> </ul> | 2ル」で、棟幅と時幅の比率が「3:4」の割合<br>ビクセル」以上のもの)             | トウイン タロウ さんの顔写真<br>登録されていません。<br>写真の会社 | 音話さへ進む                           |
| トウイン タロウ さんの顔写真                                                                                                    |                                                   | 24                                     | ページへ                             |
| 登録されていません。                                                                                                    | 真の容録手続きへ進む                                        |                                        |                                  |
|                                                                                                    | <u>z1x-5x</u>                                     | <b>(mirai</b> compass                  | お時合せ先 よくある質問 利用規約 推              |
|                                                                                                    |                                                   |                                        |                                  |
| ( miraicompass                                                                                                    | お問合せ先 よくある質問 利用規約 推具環境                            |                                        |                                  |
|                                                                                                    |                                                   |                                        |                                  |

「写真の規定」をクリックして確認する。

「写真の登録手続きへ進む」をクリック。

小学部入試~インターネット出願手順~

| se nat/usmana/common/IDPbotal lalaad ist |                                                   | れた语信 https://mical.compass.pet//compon/IDDbateEdit/iD2id=E                                                                         |                                 |
|------------------------------------------|---------------------------------------------------|----------------------------------------------------------------------------------------------------|---------------------------------|
| ss.ner/usrregre/common/IDPhotoUpload.jst |                                                   | され以出版目   nttps://mirai-compass.net/usrregre/common/IDPhotoEdit.jst?cid=6<br>no 门 集中注人順作業局 💽 周隆業局 🛐 編集業局 法論語:Act = 🦲 ブックマーク 🦲 3.新ナ部 | - 今後間伝 🧧 本国際伝 🎥 天天子駅 - ウェザーニッ   |
| 😻 桐蔭学園小学部                                | マイページ ユーザ頃報変更 志願者得報変更 申込風歴 ログアウト<br>ぐ トウイン タロウ さん | <b>総</b> 相蔭学園小学部                                                                                                    | マイページ ユーザ情報変更 志願音情報変更 中込風歴 ログアウ |
| 写真を滅ぶ 写真を福曲 登録確認                         |                                                   | 写真を選ぶ                                                                                                    | י עטא גרעיז ש                   |
| Step1 写真を選ぶ                              |                                                   | Step2 写真を編集                                                                                                    |                                 |
| 出願用の写真を選択してください。                         |                                                   |                                                                                                    |                                 |
| 写真の規定(サイズ、ファイル形式等)はこちら                   |                                                   | 写真を編集し、「登録する写真をチェッ                                                                                                    | ック」ボタンを押してください。                 |
| 出版写真を選い ファイルを選択 選択 itcいません               |                                                   | 写真の規定(サイズ、ファイル形式等)はこ                                                                                                    | <u>156</u>                      |
|                                          |                                                   | 以下の手類で、写真を編集してください。                                                                                                    |                                 |
| 戻る                                       | x^                                                | <ul> <li>「回転」ボタンで写真を疑的にでする。</li> <li>「切り抜き範囲」を写真に合わせる。</li> <li>「切抜イメージを表示」ボタンで写真を確<br/>「登録する写真をデェック」ボタンを得す。</li> </ul>            | 既(1城向きの場合は不要)<br>認する。<br>,      |
| <b>© mirai</b> compass                   | お助合せ先 よくある質問 利用規約 推奨環境                            |                                                                                                    |                                 |
|                                          |                                                   |                                                                                                    |                                 |
| U H C 🖿 🛱 🖬 🕼 🧿 🛷                        | R                                                 | ರ್ಷದಿ, ಮೆಗ್ರಿ 🕹 🛱 🔁 🎯 🛷 🤅                                                                                                    |                                 |

「ファイルを選択」をクリック。

#### 登録する写真を選んでクリック。

小学部入試~インターネット出願手順~

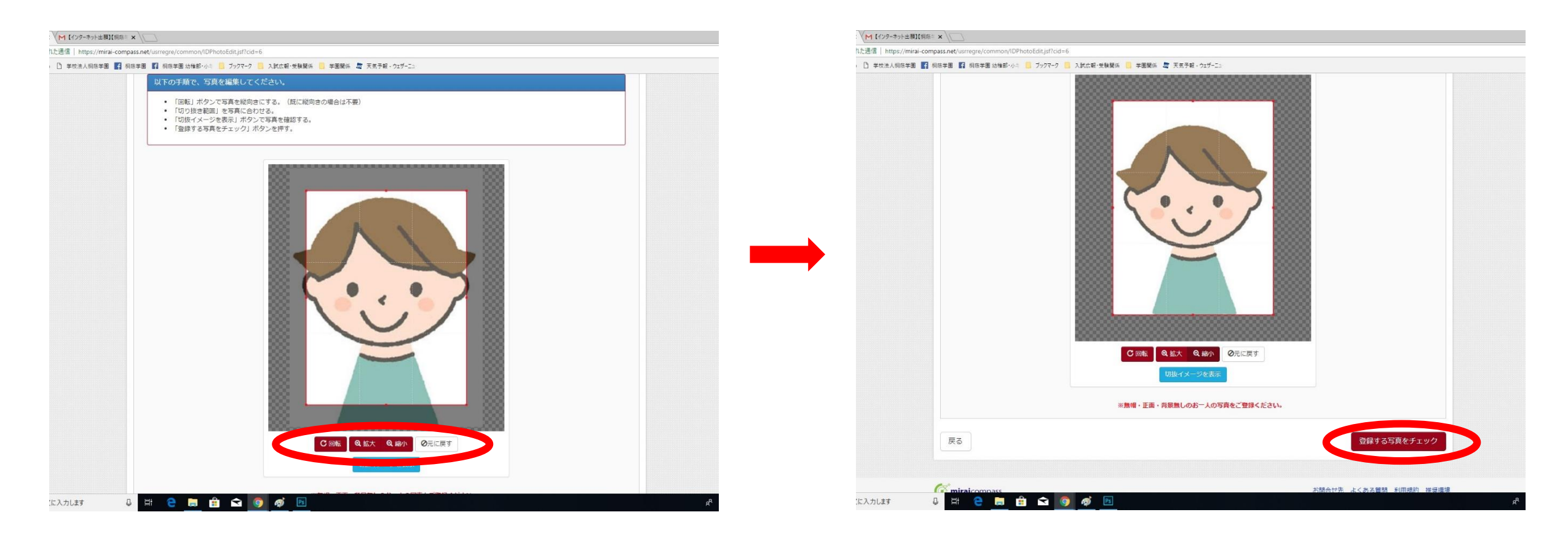

「拡大」「縮小」「回転」などのボタンを押して、写真のサイズを合わせる。 サイズ合わせが済んだら、画面右下の「登録する写真をチェック」をクリック。

小学部入試~インターネット出願手順~

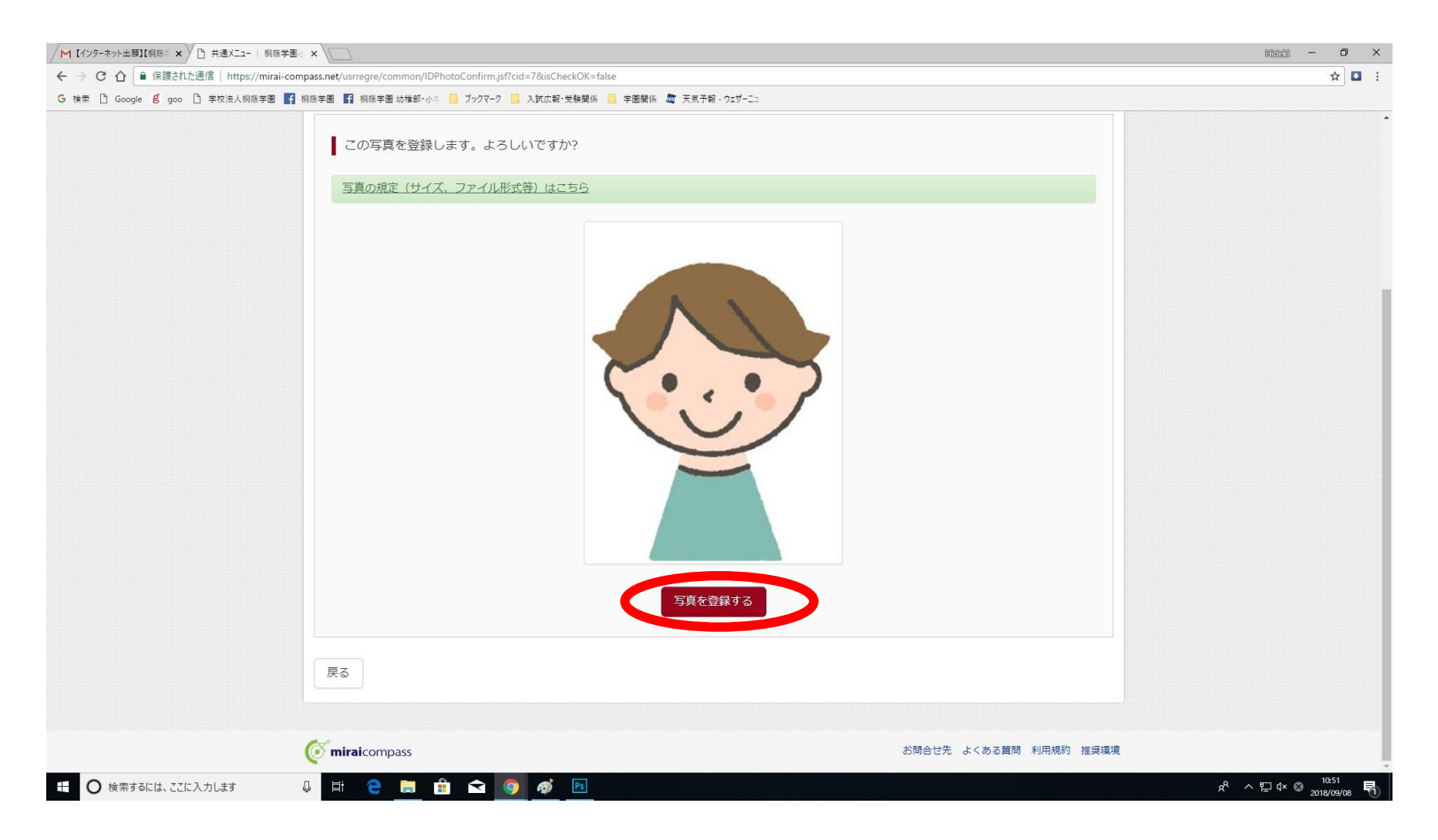

## 写真を確認し、「写真を登録する」をクリック。

小学部入試~インターネット出願手順~

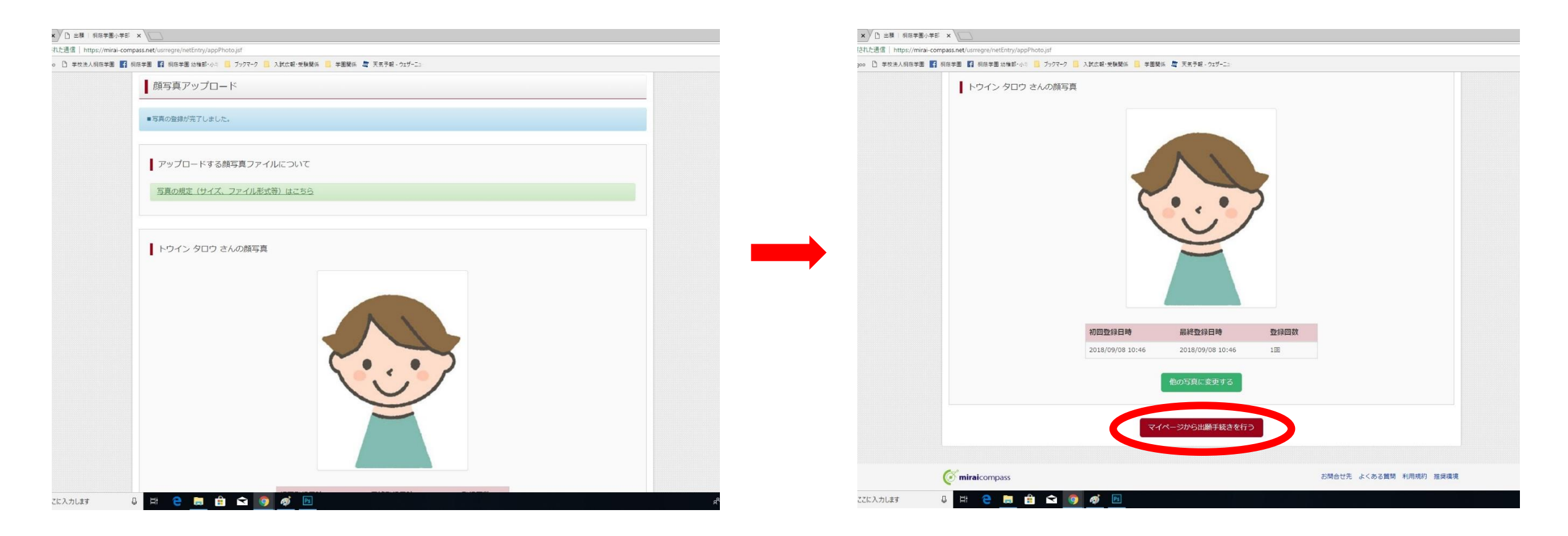

## 登録した写真を確認し、「マイページから出願手続きを行う」をクリック。

小学部入試~インターネット出願手順~

| <b>攀</b> 桐陰字園         | 小学部      |       |          | マイページ ユーザ情報変 | 更 志願者情報変更 申込履歴<br>で ト! | 歴 ログアウト<br>•ウイン タロウ さん | ◎●●●●●●●●●●●●●●●●●●●●●●●●●●●●●●●●●●●●         | र                                               | イベージ ユーザ情報変更 志願者情報変更 申込履歴 ログアウト<br>(ドウイン タロウ さん |
|-----------------------|----------|-------|----------|--------------|------------------------|------------------------|-----------------------------------------------|-------------------------------------------------|-------------------------------------------------|
| トウイン タロ               | ロウ さんの   | マイページ | 1        |              |                        |                        | 受験票(申込番号:19010                                | 0001)                                           |                                                 |
| 出顧用頗写真を確認/オ           | 変更する方はこち | 6     |          |              |                        |                        | <i>9</i> ウンロード                                |                                                 |                                                 |
| 甲込履歴                  |          |       |          |              |                        |                        | 受験票PDFをダウンロードします。                             |                                                 |                                                 |
| 申込番号                  | 入試区分     | 申込日   | 支払方法     | 入金情報         |                        |                        | ブラウザ上でPDFを開き印刷を行うと<br>PDFを保存した後は、AdobeReader3 | 、野線が消えたり、レイアウトが崩れる場合がありま<br>を利用して表示・印刷を行ってください。 | 5 e                                             |
| 190100001             | 第1回      | 9月8日  | クレジットカード | 決済完了(9月8日)   | 申込確認 -                 |                        | AdobeReaderをお持ちでない方は以                         | <b>ドリンクよりダウンロードし、インストールしてくださ</b>                | τι.                                             |
| <b>(intermination</b> |          |       | 新規中      | 申込手続きへ       | お問合せ先 よくある質問           | 1 利用規約 推误環境            | ダウンロードできない方はごちろ                               | <b>戻る ログ</b> ブ                                  | ウト                                              |
|                       |          |       |          |              |                        |                        | 🧭 miraicompass                                |                                                 | お助会せ先 よくある質問 利用規約 推奨員                           |
|                       |          |       |          |              |                        |                        |                                               |                                                 |                                                 |

マイページ右端にある緑色の「受験票」 ボタンをクリック。 「受験票」表示ボタンをクリックし、 受験票をPDFでダウンロードする。

小学部入試~インターネット出願手順~

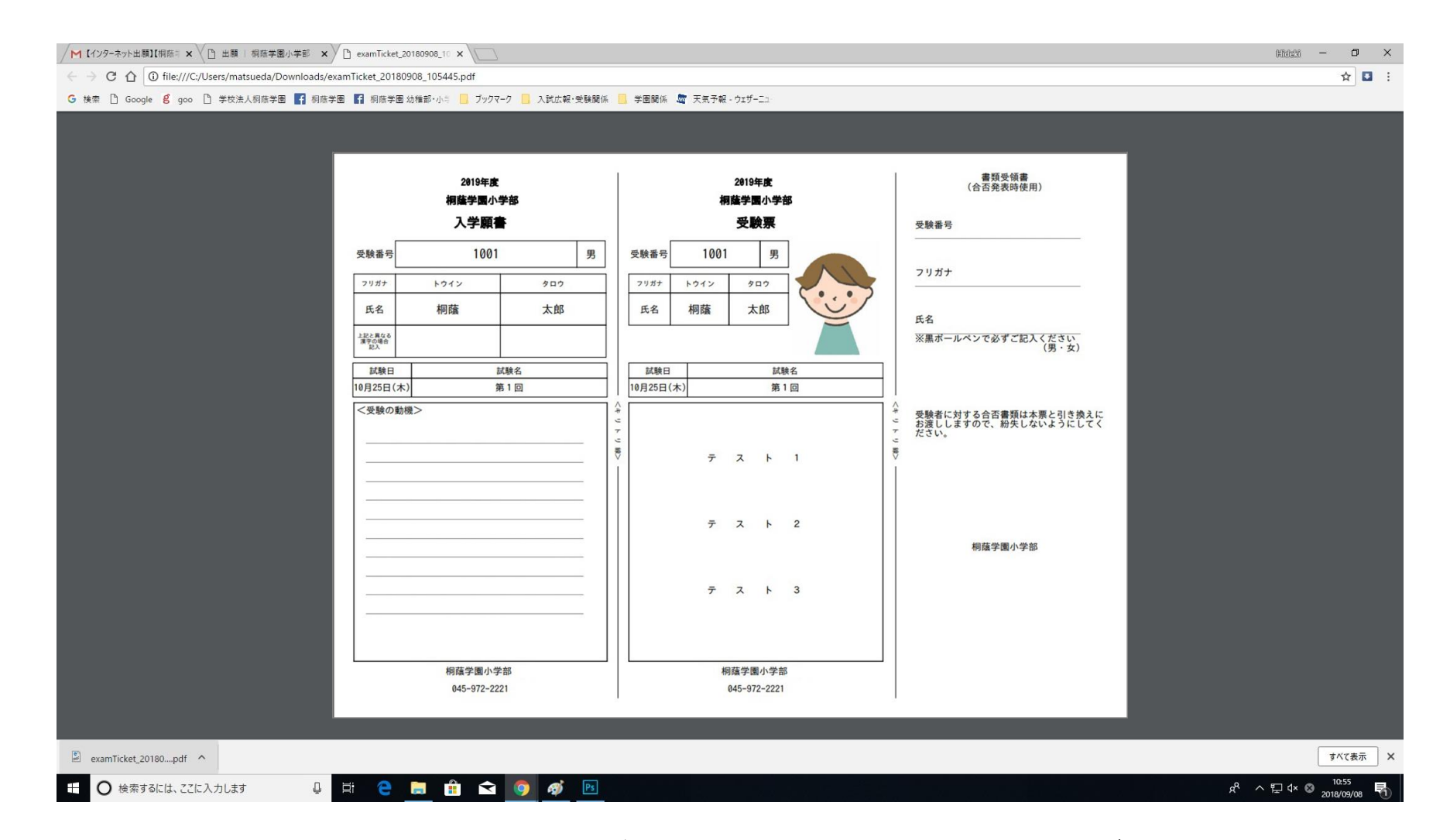

画面に表示された「受験票」PDFデータを保存し、A4サイズの用紙で印刷する。

小学部入試~インターネット出願手順~

| /M 1 | インターネット出籍]【網禁= × ([                                      | )出願!!    | 用局学圈小学部 x /                                                                                                    |                     | (ALC) | 26 . | - 6                | ı x |
|------|----------------------------------------------------------|----------|----------------------------------------------------------------------------------------------------|---------------------|-------|------|--------------------|-----|
| ~    | <ul> <li>C ① </li> <li>         ・ 保護された通     </li> </ul> | 信   http | xs:// <b>mail.google.com</b> /mail/u/0/#inbox/FMfcgxvzKb/CZvDqpRgLKxKXkwczDQjz                                                                                                    |                     |       |      | ⊛ ☆                | •   |
| Gł   | 🛤 🗋 Google 📕 goo 🗋                                       | 学校法人     | 桐原学園 🛐 桐原学園 🌠 桐原学園 幼稚郎 小牛 📙 ブラクマーク 🦲 入試広報・受験関係 🧧 学園関係 🧔 天気予報・ウエザーニュ                                                                                                    |                     |       |      |                    |     |
| =    | M Gmail                                                  | 0        | ス メールを検索 ★                                                                                                    |                     | 0     | 4    | 8                  | θ   |
| +    | 作成<br><b>受信トレイ 3</b><br>スター付き                            |          |                                                                                                    | 1/37                | <     | >    | \$                 | -   |
|      |                                                          | 3        | 【インターネット出願】【桐蔭学園小学部】申込受付完了、および検定料・受験料お支払完了のお知らせ<br>> <sup>実践トレイメ</sup>                                                                                                    |                     |       | ē    | Ø                  |     |
| 0    | スヌーズ中<br>重要                                              |          | mirai-compass@e-shiharai.net <mirai-compass@e-shiharai.net><br/>To Etty +</mirai-compass@e-shiharai.net>                                                                                                    | 10:32 (21 分前)       | ☆     | 4    | :                  |     |
|      | 送信済み<br>カテゴリ<br>、 ソーシャル<br>〕 新着<br>■ フォーラム<br>→ プロモーション  | 5        | RPE 太郎 理     インターネット出版にて申込を受け付けました。     また、検友能・受験用のあ文払いが完了しました。     これ以頃は、健康期頃または学校PPなどを確認の上、学校きを進めてください。     【順爆学問い学部 入学検友科 (編1回)】     支払方言 : クレジットカード     決済曲音 : 756543     お文払金額 : * 25670-     **#心入得の各個総はこちらからログインしてください。     http://miai.compass.net/warsget/hole/commonlegin.jdf     -*だからのお知らせ     マイベージにある (登録意) ポタンより [入学議書・登録集・書類受領書] を印刷し、「入学議書」には「受験の動場」を進め水住または油性のボールペン(深せるボールペンは不可) で応入し、「     K&2どを起入して、試験目面に受付きでお持ちくたさい。     単心みみ根の切り像、受疑無 **表が感覚 クロ刷し、「入学議書」には「受験の動場」を進め水住または油性のボールペン(深せるボールペンは不可) で応入し、「     K&2どを起入して、ご飯を加に受けたごお持ちくたさい。     単心みみ板切り像、受疑最音響で20ループにつけてメールにでお手種の受験グループと受付装飾をお知らせします。     第パループ 受付装整: 50~10:20     10月16日以降に送信されるメールを必ず確認してください。     このメールはシステムより自動的に送信されています。     メールにおら温をりのない場合は、どき取ですが以下来でお問い合わせください。     「(mia-compass) | 受験業」に写真を始付し、書牌受強書にし | は受験番  | 号や志  | 瑛者                 | +   |
|      | 2 Q L                                                    |          | ミフィコンバムサホートセンター<br>Tel:0120-907-867                                                                                                    |                     |       |      |                    | 1   |
| Ŧ    | ○ 検索するには、ここに入                                            | カします     | 4 🗄 🤮 🗮 🏦 🕿 🧕 🛷 🖻                                                                                                    | x <sup>q</sup> ⁄    | < ₽ ¢ | ר    | 10:53<br>2018/09/0 | . 8 |

登録・受験料支払が完了すると、登録しているメールアドレスに、 メールが配信されるので、必ずご確認ください。 ※学園からの郵送物は一切ありませんので、ご注意ください。

# 小学部入試 入学願書•受験票•書類受領書

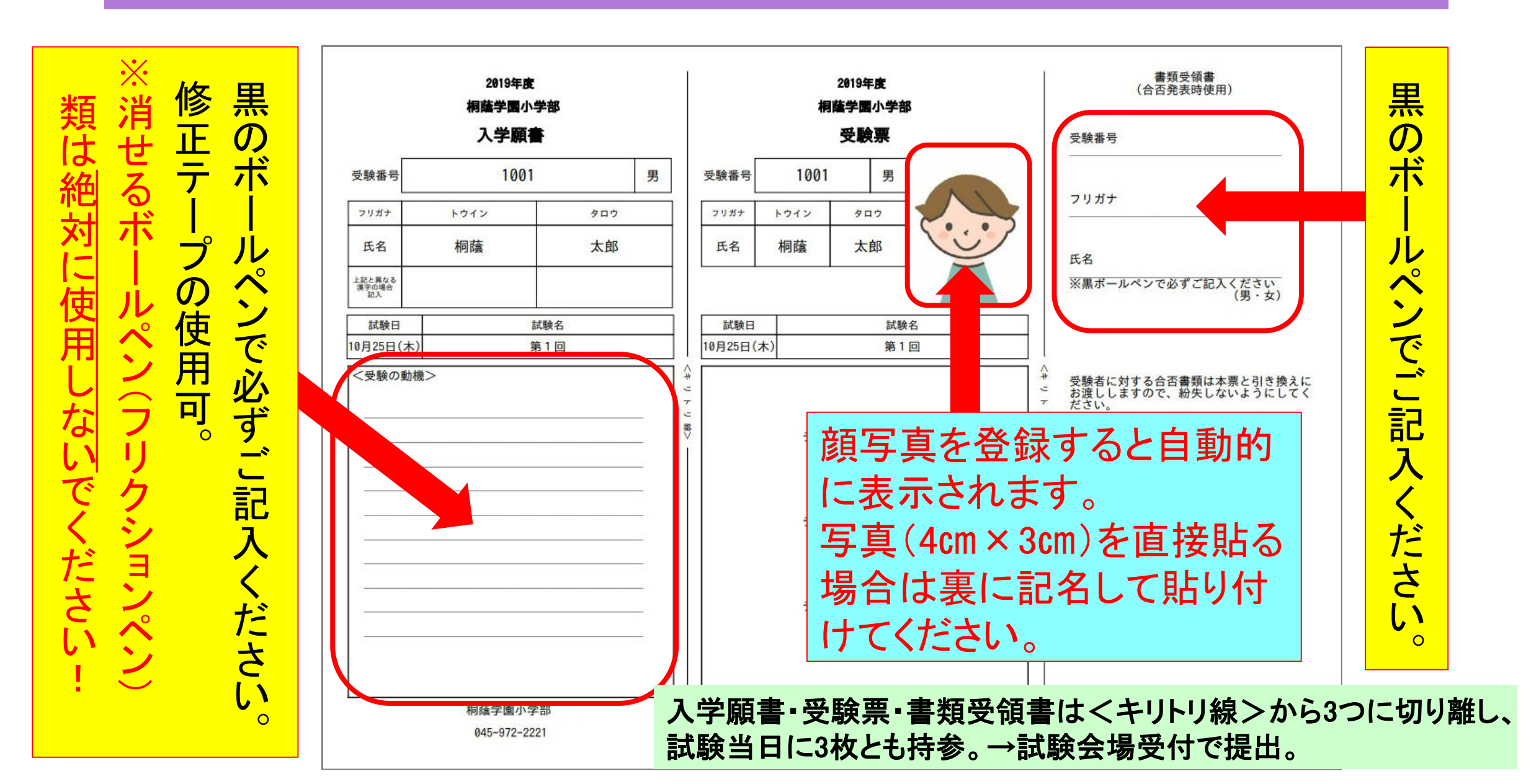

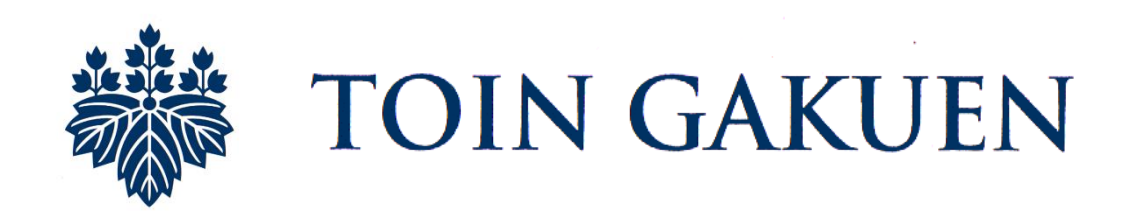